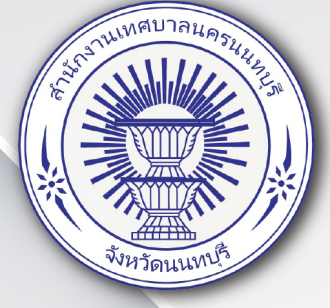

# คู่มี่วิ การใช้งานระบบบริการประชาชน (e-Service) เทศบาลนครนนทบุรี

## ระบบจองคิวเข้ารับบริการ คลินิคกายภาพบำบัด

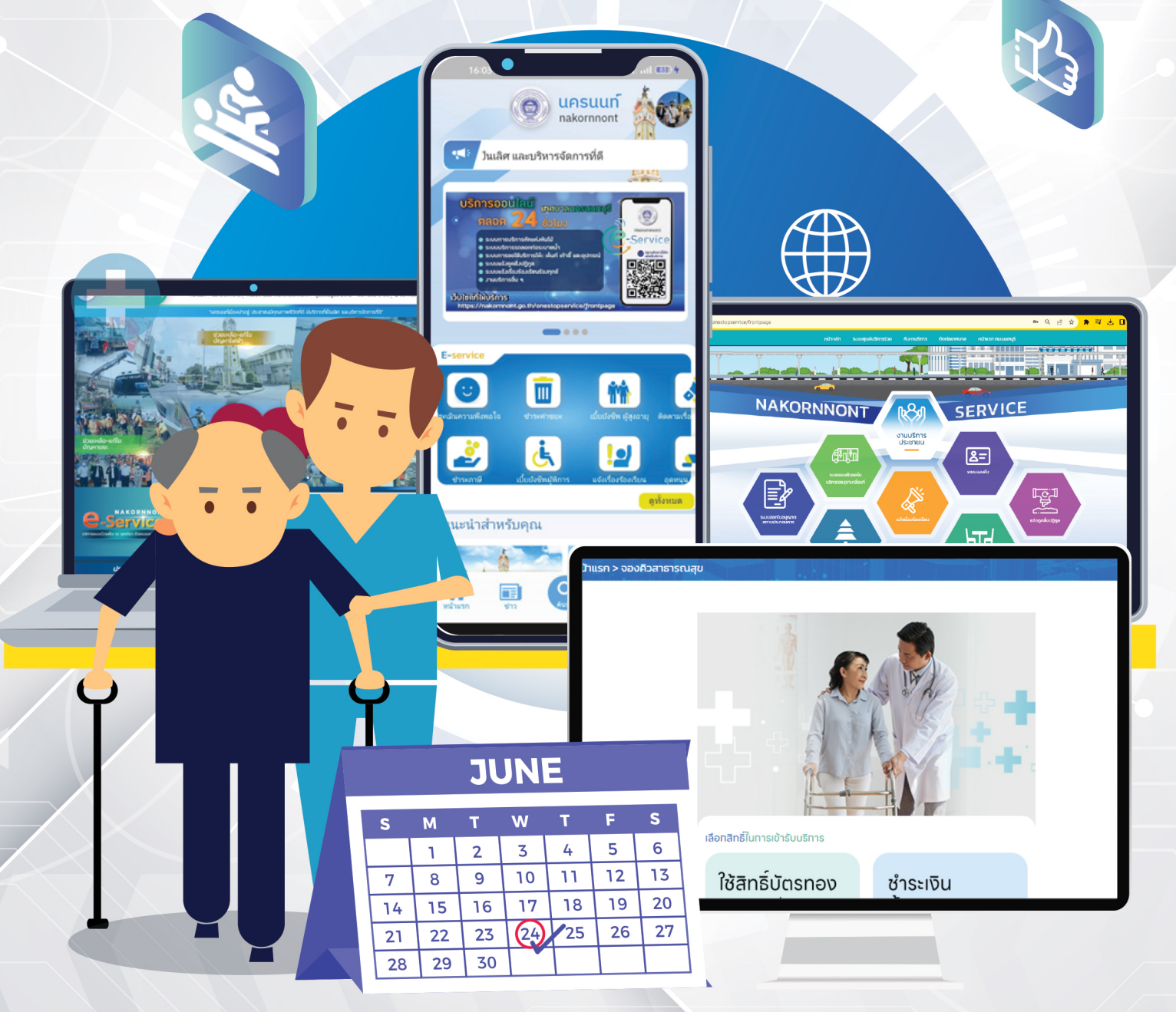

### สารบัญ

| เรื่อง                                 | หน้า |
|----------------------------------------|------|
| เข้าสู่ระบบ                            | 1    |
| อัปเดตสถานะ แบบฟอร์มการเข้ารับการรักษา | 2    |
| การจองคิว                              | 3    |
| ติดต่อเจ้าหน้าที่                      | 6    |

#### ระบบจองนัดหมาย กายภาพบำบัด (สำหรับประชาชน)

สามารถคลิกเข้ามาเพื่อเข้ารับบริการได้ 2 ช่องทาง

1. เว็บไซต์ e-service

URL : <u>https://nakornnont.go.th/onestopservice/frontpage</u>

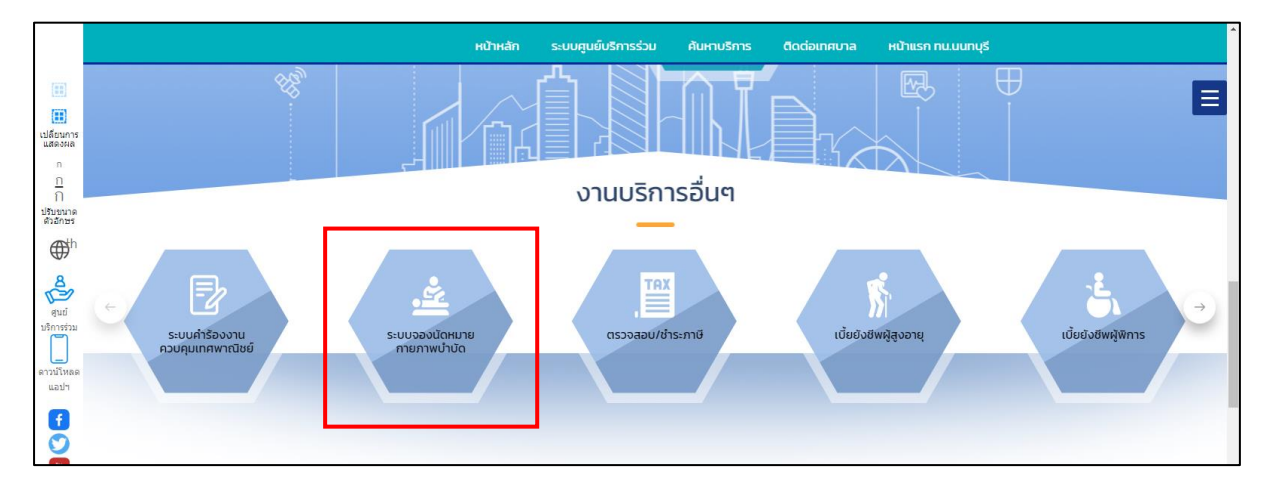

2. ผ่านช่องทางแอปพลิเคชัน

| <                                        | E-Service                              |                                                     |
|------------------------------------------|----------------------------------------|-----------------------------------------------------|
| ชำระบริการ<br><mark>o</mark> •           | m                                      |                                                     |
| ข่าระภาษี                                | ข้าระคำขยะ                             |                                                     |
| สวัสดิการ                                |                                        | •                                                   |
| เบี้ยยังชีพ ผู้สูงอายุ                   | อุตหนุน เด็กแรกเกิด                    | <b>เ</b> บี่ยยังซีพผู้พิการ                         |
| บริการอื่นๆ                              |                                        |                                                     |
| <b>เ</b> จ้งเรื่องร้องเรียน              | ติดตามเรื่อง<br>จัอมรีตบปร้องทอช์      | บระเมินความ<br>ซีมหลไจ                              |
| J                                        | Ē                                      |                                                     |
| ประกอบการ                                | אנגיגיר<br>אמרמילע אימר אימר איז איזאר |                                                     |
| ະະນນກາະແຈ້งສູດສິ່งปฏิกูล                 | ระบบบริการรถสอกท่อระบายน้ำ             | ระบบการขอใช้บริการ โต้ะเต็นท์<br>เก้าอี้ และอุปกรณ์ |
| ระบบจองคิวขอรับบริการรถสุข<br>เคลื่อนที่ | ระบบจองคิวใช้บริการสาธารณสุข           | ระบบคำร้องงานควบคุมเทศ<br>พาณิชย์                   |
|                                          |                                        |                                                     |

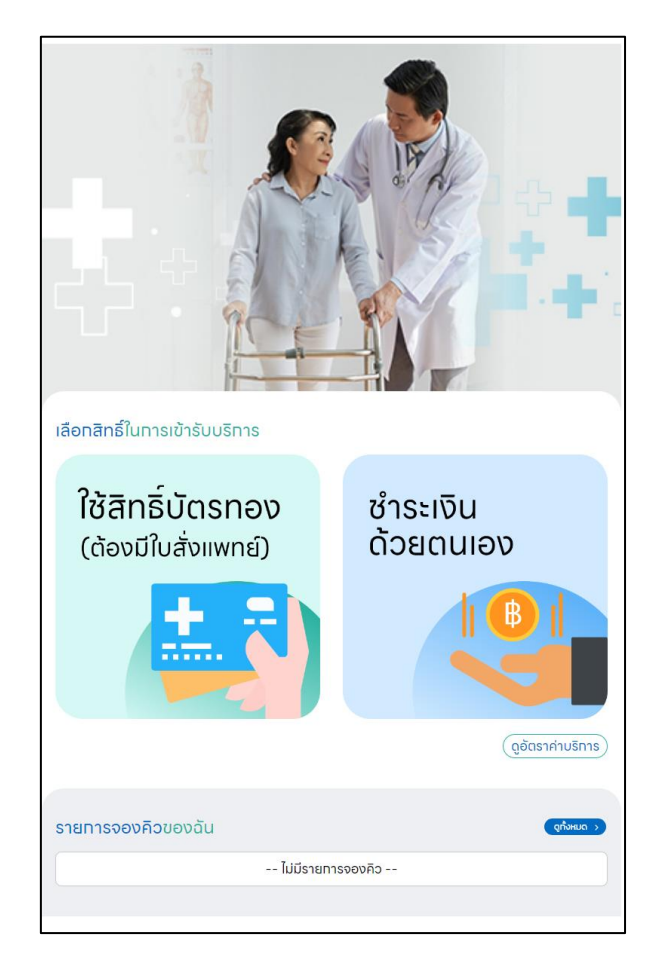

ระบบจะให้เลือกสิทธิ์เข้าการรักษา สิทธิ์บัตรทอง (ต้องมีใบสั่งแพทย์) และชำระเงินด้วยตนเอง ดังภาพ

ระบบจะแสดงแบบฟอร์มการเข้ารับการรักษา สามารถกรอกแบบฟอร์มผ่านระบบได้เลย

| กรอกข้อมูลผู้ป่วย    | เลือกวันเวลาใช้บริการ | ยืนอันการจองคิว |
|----------------------|-----------------------|-----------------|
| 🖉 แนบใบสั่งแพทย์     |                       |                 |
| nseniat HN           |                       |                 |
| ซื่อ-นามสกุล ผู้ป่วย |                       |                 |
| - rlog               |                       |                 |
| เบอร์โทรศัพท์        |                       |                 |
|                      |                       |                 |
|                      | Unian 6610            |                 |

| กรอกข้อมูลผู้ป่วย    | เลือกวันเวลาไข้บริการ | ยืนยันการ |
|----------------------|-----------------------|-----------|
| ซื่อ-นามสกุล ผู้ป่วย |                       |           |
| rlog                 |                       |           |
| - เบอร์โทรศัพท์      |                       |           |
| _ ทรอกอาการเบื้องต้น |                       |           |
|                      |                       |           |
|                      | ยกเลิก ตัดไป          |           |

จากนั้นเลือกศูนย์ที่ต้องการเข้ารับบริการ วันที่ และเวลา ที่ต้องการจองคิว

| ~          |
|------------|
|            |
|            |
|            |
|            |
| $\bigcirc$ |
|            |
|            |

#### เลือกวันที่ ที่ต้องการจองคิว

|                           |                   |                              |                      | •                     | วาง (                 | าตม            | <ul> <li>หยุด</li> </ul> |                 |
|---------------------------|-------------------|------------------------------|----------------------|-----------------------|-----------------------|----------------|--------------------------|-----------------|
|                           | $\langle \rangle$ |                              | พฤษ                  | ภาคม                  | 2567                  | 7              | $\odot$                  | 3               |
| ารอกข้อมูลผู้ป่วย         | อา                | ຈ                            | Θ                    | w                     | wη                    | ศ              | а                        | ยืนยันการจองคิว |
| – สถานที่เข้ารับบริการ —  |                   |                              |                      | 1                     | 2                     | 3              | 4                        |                 |
| ศูนย์บริการสาธารณสุข      | 5                 | 6                            | 7                    | 8                     | •<br>9                | 10             | 11                       | ~               |
| 🦳 วันที่จะเข้ารับบริการ — | 12                | 13                           | •<br>14              | 15                    | 16                    | 17             | 18                       |                 |
| loan                      | 19                | 20                           | 21                   | 22                    | 23                    | 24             | 25                       |                 |
|                           | 26                | 27                           | 28                   | 29                    | 30                    | 31             |                          | 0               |
|                           | ุทรณีน<br>17.30-  | юпіра <sup>,</sup><br>-18.00 | า เปิดเฉง<br>บวทค่าเ | ขาะวันอั<br>มริการเช่ | งคาร พุย<br>ขี่ม 50 เ | ร พฤหัส<br>ภาท | าเวลา                    |                 |
|                           |                   |                              |                      | เลือเ                 | n                     |                |                          |                 |
|                           |                   |                              |                      | ปิด                   |                       |                |                          |                 |
|                           |                   |                              |                      |                       |                       |                |                          |                 |

#### เลือกเวลาที่ต้องการจองคิว

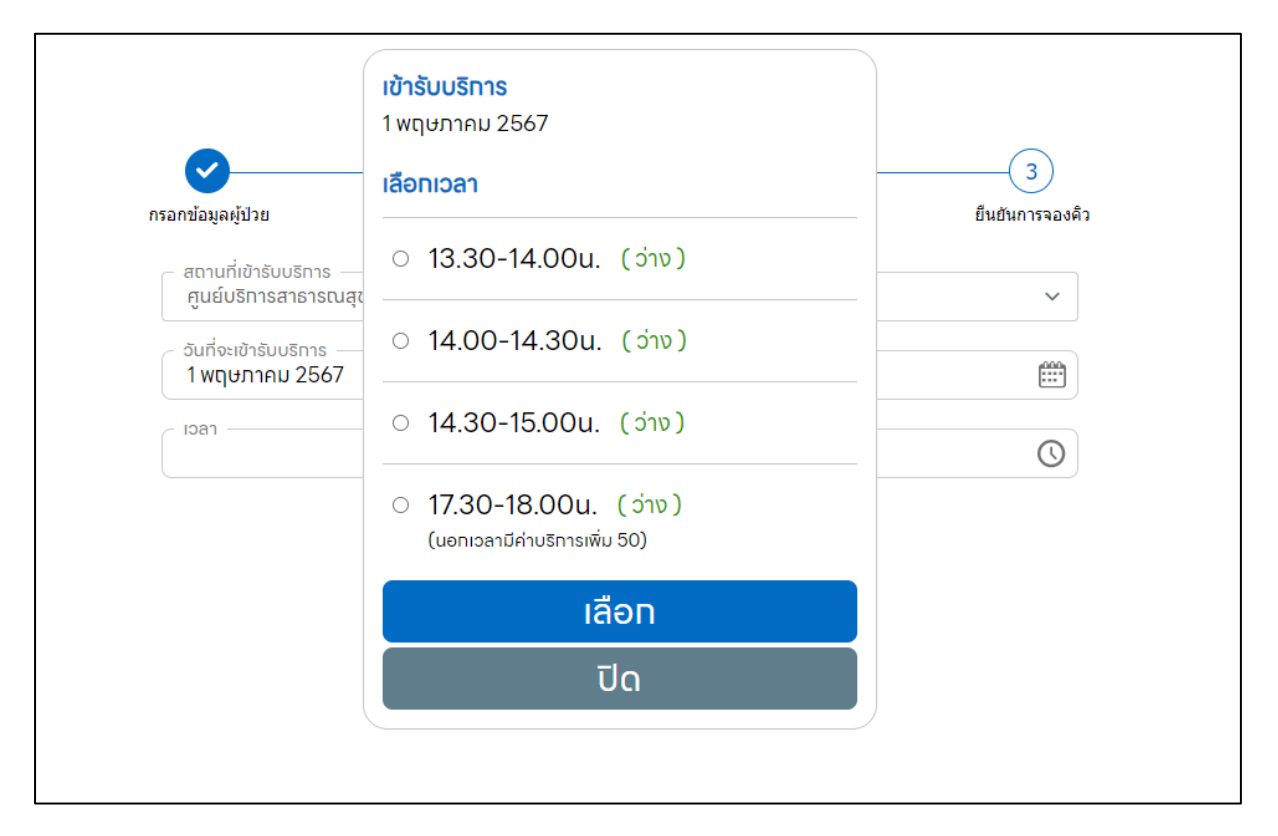

#### ยืนยันข้อมูลการจองคิวอีกครั้ง เพื่อยืนยันการจอง

| ารอกข้อมูลผู้ป่วย                                    | เลือกวันเวลาใช้บริการ | ยืนยันการจองดิว                                        |
|------------------------------------------------------|-----------------------|--------------------------------------------------------|
| ข้อมูลผู้ป่วย                                        |                       | ແກ້ໄข 🗹                                                |
| เลขHN<br>ชื่อ-นามสทุล ผู้ป่วย<br>ที่อยู่<br>เบอร์โทร |                       | 1234567890<br>รัชนีวรรณ มาลยเวช<br>ทดสอบ<br>0864700370 |
| วันเวลาที่จะเข้าใช้บริทาร                            |                       | แก้ไข 🗹                                                |
| วันที่<br>เวลา                                       |                       | 1 พฤษภาคม 2567<br>14.30-15.00น.                        |
|                                                      | ยืบยับการจองคิว       |                                                        |

#### เมื่อยืนยันเรียบร้อยแล้วจะแสดงรายการการจองคิวสำเร็จ

| <u>รายทารจองค</u> ิวของฉัน                  | (ถุทั้งหมด 🔾      |
|---------------------------------------------|-------------------|
| คำขอ <b>29 เม.ย. 67</b> 17:16 น.            |                   |
| สิทธิ์ในการเข้ารับบริการ : ใช้สิทธิ์บัตรทอง |                   |
| ข้อมูลผู้ป่วย                               | ~                 |
| สถานะล่าสุด : รอเจ้าหน้าที่ประเมิน          | ~                 |
|                                             | เลื่อนเวลา ยทเลิท |
|                                             |                   |

#### กรณีต้องการเลื่อนเวลา สามารถกดเลื่อนเวลาได้ ดังภาพ

| <mark>คำขอ 29 เม.ย. 67</mark> 17:16 น.      |                    |
|---------------------------------------------|--------------------|
|                                             |                    |
| สิทธิ์ในทารเข้ารับบริการ : ใช้สิทธิ์บัตรทอง |                    |
| ข้อมูลผู้ป่วย                               | ~                  |
| สตานะล่าสุด : รอเจ้าหน้าที่ประเมิน          | ~                  |
|                                             | เลื่อนเวลา ยุทเลิท |

กรณีชำระเงินด้วยตนเอง เมื่อกรอกแบบฟอร์มเรียบร้อยแล้ว ผู้ป่วยต้องกดปุ่มติดต่อเจ้าหน้าที่ เพื่อสอบถามอาการ เบื้องต้น โดยจะมีเลขที่เป็น Ref. ดังภาพ

|                           |                                                                               | ຕົດຕ່ອ                                | งเจ้าหน้าที่             |                      |  |
|---------------------------|-------------------------------------------------------------------------------|---------------------------------------|--------------------------|----------------------|--|
|                           |                                                                               | <b>⊡</b> ∦⁄                           | 影回                       |                      |  |
|                           |                                                                               | - 38                                  | 72                       |                      |  |
|                           |                                                                               | - 127                                 | 12.3                     |                      |  |
|                           |                                                                               |                                       |                          |                      |  |
|                           |                                                                               | LINK : ศนย์เ                          | มริการสาธารณสุข          | J                    |  |
|                           |                                                                               | เทศบาลนเ                              | ครนนทบุรี คลิท           |                      |  |
|                           |                                                                               | เลขที่เข้ารับบริกา                    | รของท่าน : 000           | 007                  |  |
|                           |                                                                               | โปรดแจ้งเลขที่เข้ารับบริท             | ารนี้ทับเจ้าหน้าที่ทางแข | รทเฟสบุ๊ค            |  |
| ท่าเ                      | เสามารถแซทเฟส                                                                 | บุ๊คเพื่อติดต่อเจ้า                   | หน้าที่โดยวิธี           | ดังนี้               |  |
| 1. คลิ<br>2. พิเ<br>3. แช | n URL หรือสแทน QR<br>มพ์ เลขที่เข้ารับบริการ เง่<br>ททับเจ้าหน้าที่เพื่อประเเ | code<br>พื่อตรวจสอบข้อมูล<br>มินอาการ |                          |                      |  |
| 5.7                       | ຕໍ່ປວຍຮ້ວນພາກແປສມີດແ                                                          | ชื่อปองเป็นออกออ แองเ                 | ข้ออันเมอิกออกันเห       | ร้อมเมืองที่แต่องในเ |  |
| nvu                       | พื่ดวยต่องแอกแพลด์เม                                                          | wooseibuo in is lidei                 | 0150 05111511011         | ) iku iniin luu      |  |
|                           |                                                                               | ดำเนิ                                 | นทารต่อ                  |                      |  |
|                           |                                                                               |                                       |                          |                      |  |
|                           |                                                                               |                                       |                          |                      |  |